## Setup the Printer IP Address

First, connect one end of the Ethernet cable to the port found on the printer and then connect the other end of the cable to an available port on your router.

If your computer IP address is 192.168.0.24, then you need to modify the printer's IP address to 192.168.0.100, the first three positions digits must be the same, and the last positions digits can be  $3^{253}$ , but not the same as the local network IP address.

1. You have to connect the printer with a Windows computer by USB.

2、Turn on the printer.

3、 Then, open the "Printer TEST" (on the flash disk) to start the IP setting, following the instruction below.

|                                                                         |                                     | 1                |          |           |             |                       |           | 2        |                                                                                                    |
|-------------------------------------------------------------------------|-------------------------------------|------------------|----------|-----------|-------------|-----------------------|-----------|----------|----------------------------------------------------------------------------------------------------|
| Port Select                                                             |                                     | -                | 1        |           | Printer     | Туре                  | 0         | Ē        |                                                                                                    |
| OLPT O                                                                  | COM                                 | OUSB             | (        | ONET      | OPC         | )S-58                 | OPOS-7    | 6        | OPOS-80                                                                                                |
| LPT Settings                                                            | COM                                 | Settings         |          |           |             |                       |           |          |                                                                                                    |
| LPT1 V                                                                  | CON                                 | v11              | ~        | 19200     | <b>2</b> ×  | RT                    | S         | ~        |                                                                                                    |
| NET Set                                                                 |                                     |                  |          |           |             | _                     | 1         |          |                                                                                                    |
| Local IP:                                                               | 192                                 | . 168 .          | 0        | . 24      | Re          | fresh                 | Auto      | Set lp   |                                                                                                    |
| Printer IP: 4                                                           | 192                                 | . 168 .          | 0        | . 88      | 5 Co        | nnect                 | P         | ing      |                                                                                                    |
| New IP:                                                                 | 192                                 | . 168 .          | 0        | . 100     | Set         | New IP                | NetN      | Ionitor  |                                                                                                    |
| New ID:                                                                 | 0                                   | . 0 .            | 0        | . 0       | Ne          | ew ID                 | (Set last | four ID) |                                                                                                    |
| Content: UNC<br>1 2 :<br>Velcome to use the<br>eceipt printer com       | ). Rep:<br>3<br>he impact<br>hpany! | 1<br>t and thern | al prin  | ) HEX CI  | factured by | AutoSend<br>professio | nal POS   | 500 m    | Print                                                                                                  |
| Content UNC<br>1 2<br>Velcome to use th<br>eceipt printer com           | D. Rep:<br>3<br>he impact<br>hpany! | 1<br>t and thern | nal prin | )HEX CI   | factured by | AutoSend<br>professio | nal POS   | 500 m    | IS CutPaper<br>Print<br>Cut Paper<br>Open cash draw                                                    |
| Content UNC<br>1 2<br>Velcome to use the<br>cecipt printer com          | ). Rep:<br>3<br>he impact<br>npany! | t and therm      | i C      | ) HEX CI  | factured by | AutoSend<br>professio | nal POS   | 500 m    | IS CutPaper<br>Print<br>Cut Paper<br>Open cash draw<br>Traditional                                     |
| Content UNC                                                             | ). Rep:<br>3<br>he impact<br>npany! | t and them       | nal prir | )HEX CI   | factured by | AutoSend<br>professio | nal POS   | 500 m    | IS CutPaper<br>Print<br>Cut Paper<br>Open cash draw<br>Traditional<br>Driver Print                     |
| Content UNC                                                             | 0. Rep:<br>3<br>he impac<br>npany!  | 1                | al prir  | ) HEX CI  | factured by | AutoSend<br>professio | nal POS   |          | IS CutPaper<br>Print<br>Cut Paper<br>Open cash draw<br>Traditional<br>Driver Print<br>Advanced         |
| Content UNC<br>1 2<br>Velcome to use th<br>eccipt printer con           | ). Rep:<br>3<br>he impac<br>npany!  | t and them       | nal prin | HEX C     | factured by | AutoSend<br>professio | nal POS   | 500 m () | IS CutPaper<br>Print<br>Cut Paper<br>Open cash draw<br>Traditional<br>Driver Print<br>Advanced<br>中文简体 |
| Content DNC<br>1 2<br>Velcome to use the<br>eceipt printer con<br>P 0 S | POS                                 | t and them       | test     | hter manu | factured by | professio             | nal POS   | 500 m    | IS CutPaper<br>Print<br>Cut Paper<br>Open cash draw<br>Traditional<br>Driver Print<br>Advanced<br>中文简体 |

Notice: When you hear a beep from the printer, it means that the IP modification is successful.